TO: EPSON 愛用者

FROM: EPSON 客服中心

主題敘述:原廠連續供墨系統 L4160 透過驅動程式查看列印張數(Windows7 系統)

## 適用機型:原廠連續供墨系統

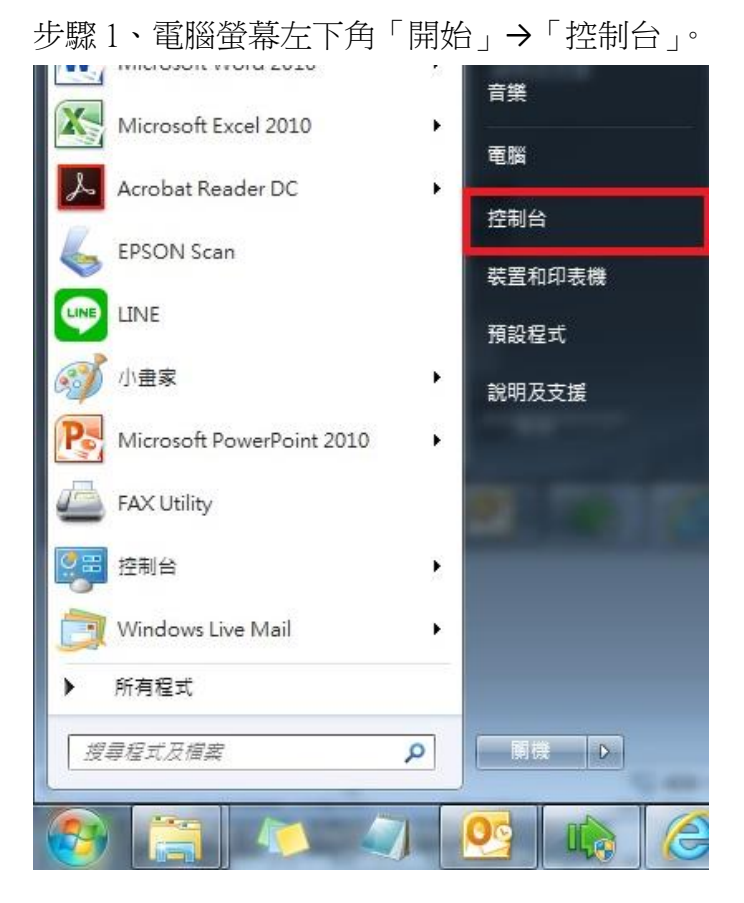

步驟2、選擇「檢視裝置和印表機」。

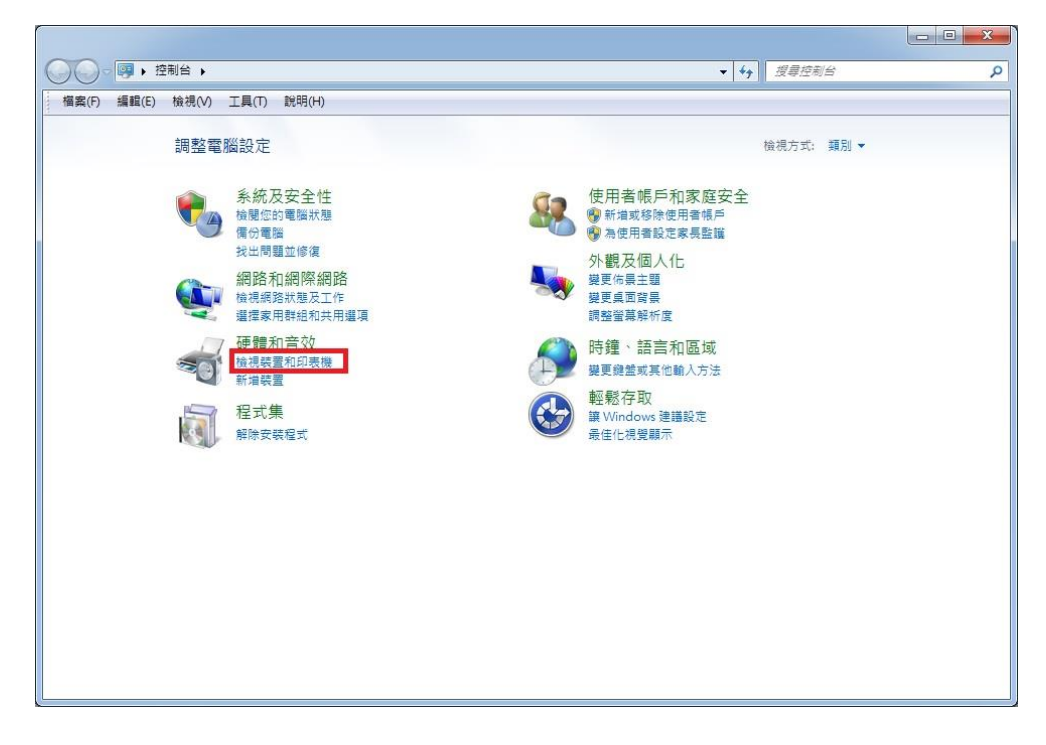

步驟3、滑鼠在印表機圖示上點右鍵,點選「列印喜好設定」。

| ◆     ◆     ◆     ◆     ◆     ◆     ◆     ◆     ◆     ◆     ◆     ◆     ◆     ◆     ◆     ◆     ◆     ◆     ◆     ◆     ◆     ◆     ◆     ◆     ◆     ◆     ◆     ◆     ◆     ◆     ◆     ◆     ◆     ◆     ◆     ◆     ◆     ◆     ◆     ◆     ◆     ◆     ◆     ◆     ◆     ◆     ◆     ◆     ◆     ◆     ◆     ◆     ◆     ◆     ◆     ◆     ◆     ◆     ◆     ◆     ◆     ◆     ◆     ◆     ◆     ◆     ◆     ◆     ◆     ◆     ◆     ◆     ◆     ◆     ◆     ◆     ◆     ◆     ◆     ◆     ◆     ◆     ◆     ◆     ◆     ◆     ◆     ◆     ◆     ◆     ◆     ◆     ◆     ◆     ◆     ◆     ◆     ◆     ◆     ◆     ◆     ◆     ◆     ◆     ◆     ◆     ◆     ◆     ◆     ◆     ◆     ◆     ◆     ◆     ◆     ◆     ◆     ◆     ◆     ◆     ◆     ◆     ◆     ◆     ◆     ◆     ◆     ◆     ◆     ◆     ◆     ◆     ◆     ◆     ◆     ◆     ◆     ◆     ◆     ◆     ◆     ◆     ◆     ◆     ◆     ◆     ◆     ◆     ◆     ◆     ◆     ◆     ◆     ◆     ◆     ◆     ◆     ◆     ◆     ◆     ◆     ◆     ◆     ◆     ◆     ◆     ◆     ◆     ◆     ◆     ◆     ◆     ◆     ◆     ◆     ◆     ◆     ◆     ◆     ◆     ◆     ◆     ◆     ◆     ◆     ◆     ◆     ◆     ◆     ◆     ◆     ◆     ◆     ◆     ◆     ◆     ◆     ◆     ◆     ◆     ◆     ◆     ◆     ◆     ◆     ◆     ◆     ◆     ◆     ◆     ◆     ◆     ◆     ◆     ◆     ◆     ◆     ◆     ◆     ◆     ◆     ◆     ◆     ◆     ◆     ◆     ◆     ◆     ◆     ◆     ◆     ◆     ◆     ◆     ◆     ◆     ◆     ◆     ◆     ◆     ◆     ◆     ◆     ◆     ◆     ◆     ◆     ◆     ◆     ◆     ◆     ◆     ◆     ◆     ◆     ◆     ◆     ◆     ◆     ◆     ◆     ◆     ◆     ◆     ◆     ◆     ◆     ◆     ◆     ◆     ◆     ◆     ◆     ◆     ◆     ◆     ◆     ◆     ◆     ◆     ◆     ◆     ◆     ◆     ◆     ◆     ◆     ◆     ◆     ◆     ◆     ◆     ◆     ◆     ◆     ◆     ◆     ◆     ◆     ◆     ◆     ◆     ◆     ◆     ◆     ◆     ◆     ◆     ◆     ◆     ◆     ◆     ◆     ◆     ◆     ◆     ◆     ◆     ◆     ◆     ◆     ◆     ◆     ◆     ◆     ◆     ◆     ◆     ◆     ◆     ◆     ◆     ◆     ◆     ◆     ◆     ◆     ◆     ◆     ◆                   |                                                                                                    |                                                    |                        |                                               |                          |                                                                                                    |              |  |
|----------------------------------------------------------------------------------------------------|----------------------------------------------------------------------------------------------------|----------------------------------------------------|------------------------|-----------------------------------------------|--------------------------|----------------------------------------------------------------------------------------------------|--------------|--|
|                                                                                                    |                                                                                                    |                                                    | 00-                    | ▶ 控制台 ▶                                       | 硬體和音效 ▶ 裝                | 置和印表機 ▶                                                                                                    |              |  |
| 新堆装置         新堆印表機         重看列印工作         列印伺服器內容         移除装置           印表機和傳真 (31)         ● EPSON AL-M220DN Advanced         ● EPSON AL-M240D Advanced         ● EPSON TX500F Series           ● EPSON AL-M1400         ● EPSON AL-M2410 Advanced         ● EPSON TX510FN Series         ● EPSON NL-M2410 Advanced           ● EPSON AL-M2410 Advanced         ● EPSON WP-3620 Series         ● EPSON WP-7610 Series         ● EPSON WP-7610 Series           ● EPSON L360 Series         ● EPSON L380 Series         ● EPSON L385 Series         ● EPSON L365 Series         ● EPSON L605 Series           ● EPSON L605 Series         ● EPSON L1455 Series (FAX)         ● EPSON L1455 Series (FAX)         ● EPSON L1455 Series (FAX)           ● EPSON L1805 Series         ● EPSON L1800 Series         ● Microsoft XPS Document Writer           ● EPSON L1805 Series         ● EPSON L14160 Series         ● Microsoft XPS Document Writer           ● EPSON L1805 Series         ● L6190 Series         ● Microsoft XPS Document Writer           ● EPSON L14150 Series         ● EPSON L14160 Series         ● Microsoft XPS Document Writer           ● Microsoft XPS Document Writer         ● Microsoft XPS Document Writer         ● Microsoft XPS Document Writer           ● EPSON L14160 Series         ● L04900 ESC/P2         ● Microsoft XPS Document Writer           ● EPSON L2100 Series         ● L04900 ESC/P2         ● Microso                                                                                                    |                                                                                                    | 1                                                  | 檔案(F) 編朝<br>EPSON Easy | 鼠(E) 檢視(V)<br>Photo Print ▼                   | 工具(T) 說明(H               | )                                                                                                    |              |  |
| 印表機和傳真 (31)                                                                                                    |                                                                                                    |                                                    | 新增裝置                   | 新增印表機                                         | 查看列印工作                   | 列印伺服器內容                                                                                                    | 移除裝置         |  |
| <ul> <li>● EPSON AL-M220DN Advanced</li> <li>● EPSON AL-M1400</li> <li>● EPSON AL-M2410 Advanced</li> <li>● EPSON AL-M2410 Advanced</li> <li>● EPSON AL-MX14NF</li> <li>● EPSON L120 Series</li> <li>● EPSON L360 Series</li> <li>● EPSON L380 Series</li> <li>● EPSON L385 Series</li> <li>● EPSON L605 Series</li> <li>● EPSON L605 Series</li> <li>● EPSON L605 Series</li> <li>● EPSON L605 Series</li> <li>● EPSON L605 Series</li> <li>● EPSON L605 Series</li> <li>● EPSON L605 Series</li> <li>● EPSON L605 Series</li> <li>● EPSON L605 Series</li> <li>● EPSON L1455 Series</li> <li>● EPSON L1805 Series</li> <li>● EPSON L1805 Series</li> <li>● EPSON L1805 Series</li> <li>● EPSON L1805 Series</li> <li>● EPSON L1805 Series</li> <li>● EPSON L1805 Series</li> <li>● EPSON L1805 Series</li> <li>● EPSON L1805 Series</li> <li>● EPSON L1805 Series</li> <li>● EPSON L1805 Series</li> <li>● EPSON L1805 Series</li> <li>■ Conent L4160 Series</li> <li>■ L2-690C ESC/P2</li> <li>■ Wondershare PDFelement</li> <li>● Ø 送至 OneNote 16</li> </ul>                                                                                                    |                                                                                                    | X                                                  | 印表機和傳                  | 專真 (31)                                       |                          |                                                                                                    |              |  |
| <ul> <li>EPSON AL-M1400</li> <li>EPSON AL-M2410 Advanced</li> <li>EPSON AL-MX14NF</li> <li>EPSON L120 Series</li> <li>EPSON L360 Series</li> <li>EPSON L380 Series</li> <li>EPSON L385 Series</li> <li>EPSON L1855 Series</li> <li>EPSON L1455 Series</li> <li>EPSON L1455 Series</li> <li>EPSON L1455 Series</li> <li>EPSON L1455 Series</li> <li>EPSON L1455 Series</li> <li>EPSON L14160 Series</li> <li>EPSON L1800 Series</li> <li>EPSON L14160 Series</li> <li>EPSON L14160 Series</li> <li>L0-690C ESC/P2</li> <li>LW-600P</li> <li>LW-1000P</li> <li>Tx210 Series</li> <li>EPSON L4160 Series</li> <li>EPSON L4160 Serie</li></ul>                                                                                                    |                                                                                                    |                                                    | Sepson                 | NAL-M220DN                                    | Advanced                 | Ser EPSON TX300F Ser                                                                                                    | ies          |  |
| <ul> <li>EPSON AL-M2410 Advanced</li> <li>EPSON AL-MX14NF</li> <li>EPSON L120 Series</li> <li>EPSON L120 Series</li> <li>EPSON L360 Series</li> <li>EPSON L380 Series</li> <li>EPSON L385 Series</li> <li>EPSON L655 Series</li> <li>EPSON L655 Series</li> <li>EPSON L655 Series</li> <li>EPSON L1455 Series(網路)</li> <li>Microsoft XPS Document Writer</li> <li>EPSON L655 Series</li> <li>EPSON L1455 Series(FAX)</li> <li>EPSON L1455 Series</li> <li>EPSON L1455 Series</li> <li>EPSON L4160 Series</li> <li>EPSON L4160 Series</li> <li>EPSON L4160 Series</li> <li>EPSON L4160 Series</li> <li>EPSON L4160 Series</li> <li>EPSON L4150 Series</li> <li>EPSON L4150 Series</li> <li>EPSON L4150 Series</li> <li>EP</li></ul>                                                                                                    |                                                                                                    |                                                    | EPSON 🔊                | N AL-M1400                                    |                          | EPSON TX510FN Series                                                                                                    |              |  |
| <ul> <li>● EPSON AL-MX14NF</li> <li>● EPSON L120 Series</li> <li>● EPSON L360 Series</li> <li>● EPSON L360 Series</li> <li>● EPSON L380 Series</li> <li>● EPSON L385 Series</li> <li>● L1455 Series(網路)</li> <li>● EPSON L605 Series</li> <li>● EPSON L605 Series</li> <li>● EPSON L605 Series</li> <li>● EPSON L605 Series</li> <li>● EPSON L605 Series</li> <li>● EPSON L805 Series</li> <li>● EPSON L805 Series</li> <li>● EPSON L805 Series</li> <li>● EPSON L805 Series</li> <li>● EPSON L805 Series</li> <li>● EPSON L1455 Series (FAX)</li> <li>● EPSON L1455 Series (FAX)</li> <li>● EPSON L1405 Series</li> <li>● EPSON L1405 Series</li> <li>● EPSON L1405 Series</li> <li>● EPSON L1405 Series</li> <li>■ EPSON L1405 Series</li> <li>■ EPSON L1405 Series</li> <li>■ EPSON L1405 Series</li> <li>■ EPSON L14160 Series</li> <li>■ LQ-690C ESC/P2</li> <li>■ LW-600P</li> <li>■ LW-1000P</li> <li>■ TX210 Series</li> <li>■ EPSON L4160 Series 製造商: Seiko Epson Corp</li> <li>■ 類別: 多</li> <li>■ 数</li> <li>■ EPSON L4160 Series 製造商: Seiko Epson Corp</li> <li>■ 類別: 多</li> <li>■ 型號: L4160 Series</li> <li>■ L4160 Series</li> <li>■ L4160 Series</li> <li>■ EPSON L4160 Series</li> <li>■ EPSON</li></ul>                                                                                                    |                                                                                                    |                                                    | C EPSON                | NAL-M2410 A                                   | dvanced                  | EPSON WF-3620 S                                                                                                    | eries        |  |
| EPSON L120 Series     EPSON U20 Series     EPSON U20 Series     LQ-690C ESC/P2     UW-600P     UW-1000P     TX210 Series     EPSON U2160 Series     EPSON U2160 Series     EPSON U20 Series     EPSON U20 Series                   |                                                                                                    | STATISTICS AND AND AND AND AND AND AND AND AND AND | Sepson (               | N AL-MX14NF                                   |                          | EPSON WF-7610 S                                                                                                    | eries        |  |
| <ul> <li>▲ EPSON L360 Series</li> <li>▲ EPSON L380 Series</li> <li>▲ EPSON L380 Series</li> <li>▲ EPSON L385 Series</li> <li>▲ L1455 Series(網路)</li> <li>▲ EPSON L565 Series</li> <li>④ Microsoft XPS Document Writer</li> <li>④ EPSON L605 Series</li> <li>④ Wondershare PDFelement</li> <li>④ EPSON L455 Series</li> <li>④ BESON L1455 Series</li> <li>④ EPSON L1455 Series</li> <li>④ EPSON L1455 Series</li> <li>④ EPSON L1455 Series</li> <li>④ EPSON L14160 Series</li> <li>↓ L6190 Series</li> <li>↓ L6190 Series</li> <li>↓ L6190 Series</li> <li>↓ L6190 Series</li> <li>↓ L6190 Series</li> <li>↓ L000P</li> <li>↓ UW-1000P</li> <li>↓ TX210 Series</li> <li>♥ DSON L4160 Series 製造商: Seiko Epson Corp 類別: 多</li> <li>♥ DSON L4160 Series 製造商: Seiko Epson Corp 類別: 多</li> <li>♥ DSON L4160 Series 製造商: Seiko Epson Corp 類別: 多</li> <li>♥ DSON L4160 Series 製造商: Seiko Epson Corp 類別: 多</li> <li>♥ DSON L4160 Series 製造商: Seiko Epson Corp 類別: 多</li> <li>♥ DSON L4160 Series 製造商: Seiko Epson Corp 類別: 多</li> <li>♥ DSON L4160 Series 製造商: Seiko Epson Corp 類別: 多</li> <li>♥ DSON L4160 Series 製造商: Seiko Epson Corp 類別: 多</li> </ul>                                                                                                    |                                                                                                    | Martin                                             | Sepson                 | N L120 Series                                 |                          | SEPSON WP-4531 S                                                                                                    | eries        |  |
| <ul> <li>▲ EPSON L380 Series</li> <li>▲ EPSON L385 Series</li> <li>▲ EPSON L565 Series</li> <li>▲ L1455 Series(網路)</li> <li>▲ EPSON L605 Series</li> <li>④ Microsoft XPS Document Writer</li> <li>④ EPSON L605 Series</li> <li>④ EPSON L655 Series</li> <li>④ EPSON L655 Series</li> <li>④ EPSON L805 Series</li> <li>④ EPSON L1455 Series (FAX)</li> <li>◎ EPSON L1455 Series (FAX)</li> <li>◎ EPSON L1455 Series</li> <li>○ EPSON L1455 Series</li> <li>○ Ø EPSON L1455 Series</li> <li>○ Ø EPSON L1455 Series</li> <li>○ Ø EPSON L1455 Series</li> <li>○ Ø EPSON L1455 Series</li> <li>○ Ø EPSON L1455 Series</li> <li>○ Ø EPSON L4160 Series</li> <li>○ Ø EPSON L4160 Series</li> <li>○</li></ul> |                                                                                                    |                                                    | 📥 EPSON                | N L360 Series                                 |                          | SEPSON WP-4531 S                                                                                                    | eries (FAX)  |  |
| <ul> <li>▲ EPSON L385 Series</li> <li>▲ EPSON L565 Series</li> <li>▲ Microsoft XPS Document Writer</li> <li>● EPSON L605 Series</li> <li>● EPSON L655 Series</li> <li>● EPSON L655 Series</li> <li>● EPSON L805 Series</li> <li>● EPSON L1455 Series (FAX)</li> <li>● EPSON L1455 Series (FAX)</li> <li>● EPSON L1800 Series</li> <li>■ EPSON L1455 Series</li> <li>■ EPSON L1455 Series</li> <li>■ EPSON L1455 Series</li> <li>■ EPSON L1455 Series</li> <li>■ EPSON L1455 Series</li> <li>■ EPSON L1455 Series</li> <li>■ EPSON L1450 Series</li> <li>■ L06190 Series</li> <li>■ L06190 Series</li> <li>■ L0690C ESC/P2</li> <li>■ L0690C ESC/P2</li> <li>■ L0690C ESC/P2</li> <li>■ L0690C ESC/P2</li> <li>■ L07-000P</li> <li>■ L07-000P<th></th><th></th><th>📥 EPSON</th><th>N L380 Series</th><th></th><th>🛃 Fax</th><th></th></li></ul>                                                                                                    |                                                                                                    |                                                    | 📥 EPSON                | N L380 Series                                 |                          | 🛃 Fax                                                                                                    |              |  |
| <ul> <li>EPSON L565 Series</li> <li>EPSON L605 Series</li> <li>EPSON L655 Series</li> <li>EPSON L655 Series</li> <li>EPSON L805 Series</li> <li>EPSON L805 Series</li> <li>EPSON L1455 Series (FAX)</li> <li>EPSON L1455 Series</li> <li>EPSON L1400 Series</li> <li>L6190 Series</li> <li>LQ-690C ESC/P2</li> <li>LW-600P</li> <li>LW-1000P</li> <li>Tx210 Series</li> <li>Data@n@r(P)</li> <li>建立捷徑(S)</li> <li>EPSON L4160 Series 製造商: Seiko Epson Corp</li> <li>聚別: 多</li> <li>聚點排解(T)</li> <li>移除裝置(V)</li> <li>内容(R)</li> </ul>                                                                                                    |                                                                                                    |                                                    | 📣 EPSON                | N L385 Series                                 |                          | ●L1455 Series(網路)                                                                                                    |              |  |
| <ul> <li>EPSON L605 Series</li> <li>EPSON L655 Series</li> <li>ØBŽ至 OneNote 16</li> <li>ØBŽ至 OneNote 16</li> <li>ØBŽ至 OneNote 16</li> <li>ØBŽ OneNote 16</li> <li>ØBŽ OneNote 16</li> <li>ØDPŽ OneNote 16</li> <li>ØDPŽ OneNote 10</li> <li>ØDPŽ OneNote 10</li> <li>ØDPŽ OneNote 10</li> <li>ØDPŽ OneNote 10</li> <li>ØDPŽ OneNote 10</li> <li>ØDPŽ OneNote 10</li> <li>ØDPŽ One</li></ul>                                                                                                    |                                                                                                    |                                                    | 🛸 EPSON                | N L565 Series                                 |                          | Microsoft XPS Doci                                                                                                    | ument Writer |  |
| <ul> <li>EPSON L655 Series (FAX)</li> <li>EPSON L1455 Series (FAX)</li> <li>EPSON L1455 Series (FAX)</li> <li>EPSON L1800 Series</li> <li>L6190 Series</li> <li>LQ-690C ESC/P2</li> <li>LW-600P</li> <li>LW-600P</li> <li>LW-1000P</li> <li>TX210 Series</li> <li>印表機內容(P)</li> <li>建立捷徑(S)</li> <li>EPSON L4160 Series 製造商: Seiko Epson Corp 類別: 多一</li> <li>疑難排解(T)</li> <li>移除裝置(V)</li> <li>内容(R)</li> </ul>                                                                                                    |                                                                                                    |                                                    | September 201          | N L605 Series                                 |                          | Wondershare PDFe     Wondershare PDFe     ■     ■     ■     ■     ■     ■     ■     ■     ■     ■     ■     ■     ■     ■     ■     ■     ■     ■     ■     ■     ■     ■     ■     ■     ■     ■     ■     ■     ■     ■     ■     ■     ■     ■     ■     ■     ■     ■     ■     ■     ■     ■     ■     ■     ■     ■     ■     ■     ■     ■     ■     ■     ■     ■     ■     ■     ■     ■     ■     ■     ■     ■     ■     ■     ■     ■     ■     ■     ■     ■     ■     ■     ■     ■     ■     ■     ■     ■     ■     ■     ■     ■     ■     ■     ■     ■     ■     ■     ■     ■     ■     ■     ■     ■     ■     ■     ■     ■     ■     ■     ■     ■     ■     ■     ■     ■     ■     ■     ■     ■     ■     ■     ■     ■     ■     ■     ■     ■     ■     ■     ■     ■     ■     ■     ■     ■     ■     ■     ■     ■     ■     ■     ■     ■     ■     ■     ■     ■     ■     ■     ■     ■     ■     ■     ■     ■     ■     ■     ■     ■     ■     ■     ■     ■     ■     ■     ■     ■     ■     ■     ■     ■     ■     ■     ■     ■     ■     ■     ■     ■     ■     ■     ■     ■     ■     ■     ■     ■     ■     ■     ■     ■     ■     ■     ■     ■     ■     ■     ■     ■     ■     ■     ■     ■     ■     ■     ■     ■     ■     ■     ■     ■     ■     ■     ■     ■     ■     ■     ■     ■     ■     ■     ■     ■     ■     ■     ■     ■     ■     ■     ■     ■     ■     ■     ■     ■     ■     ■     ■     ■     ■     ■     ■     ■     ■     ■     ■     ■     ■     ■     ■     ■     ■     ■     ■     ■     ■     ■     ■     ■     ■     ■     ■     ■     ■     ■     ■     ■     ■     ■     ■     ■     ■     ■     ■     ■     ■     ■     ■     ■     ■     ■     ■     ■     ■     ■     ■     ■     ■     ■     ■     ■     ■     ■     ■     ■     ■     ■     ■     ■     ■     ■     ■     ■     ■     ■     ■     ■     ■     ■     ■     ■     ■     ■     ■     ■     ■     ■     ■     ■     ■     ■     ■     ■     ■     ■     ■     ■     ■     ■     ■     ■     ■     ■     ■     ■     ■     ■     ■     ■ | element      |  |
| <ul> <li>▲ EPSON L805 Series</li> <li>▲ EPSON L1455 Series (FAX)</li> <li>▲ EPSON L1800 Series</li> <li>■ EPSON L1800 Series</li> <li>■ EPSON L1800 Series</li> <li>■ L6190 Series</li> <li>■ LQ-690C ESC/P2</li> <li>■ LQ-690C ESC/P2</li> <li>■ LQ-690C ESC/P2</li> <li>■ LW-1000P</li> <li>■ TX210 Series</li> <li>■ D表機內容(P)</li> <li>■ 型立捷徑(S)</li> <li>■ EPSON L4160 Series 製造商: Seiko Epson Corp 類別: 多.</li> <li>■ 数難排解(T)</li> <li>■ 教験装置(V)</li> <li>■ 内容(R)</li> </ul>                                                                                                    |                                                                                                    |                                                    | Sepson                 | V L655 Series                                 |                          | —— 傳送至 OneNote 16                                                                                                    | i.           |  |
|                                                                                                    |                                                                                                    | Sepson                                             |                        | N L805 Series                                 |                          |                                                                                                    |              |  |
|                                                                                                    | eps                                                                                                    |                                                    | 🥪 EPSON                | N L1455 Series (FAX)                          |                          |                                                                                                    |              |  |
| 開啟(O)       1 L6190 Series         在新視窗開啟(E)       1 L6190 Series         查看列印工作(E)       1 LQ-690C ESC/P2         設定成預設的印表機(A)       1 LW-600P         列印喜好設定(G)       1 X210 Series         印表機內容(P)       2 立捷徑(S)         建立捷徑(S)       EPSON L4160 Series 製造商: Seiko Epson Corp 類別: 多:         疑難排解(T)       2 型號: L4160 Series 默造商: M態: 0 1         核除裝置(V)       描述: Epson Device Metadat                                                                                                    |                                                                                                    |                                                    | Series                 |                                               |                          |                                                                                                    |              |  |
| 加減(6)       1 L6190 Series         在新視窗開啟(E)       1 LQ-690C ESC/P2         查看列印工作(E)       1 LW-600P         設定成預設的印表機(A)       1 LW-1000P         列印喜好設定(G)       1 LW-1000P         可表機內容(P)       1 LW-1000P         建立捷徑(S)       EPSON L4160 Series 製造商: Seiko Epson Corp       類別: 多         疑難排解(T)       型號: L4160 Series       狀態: 0 1         核除裝置(V)       描述: Epson Device Metadat       1                                                                                                    | Constant of the local division of the local division of the local | 開啟(O)                                              |                        | L4160 Series                                  | 5                        |                                                                                                    |              |  |
| 查看列印工作(E)       LQ-690C ESC/P2         查看列印工作(E)       LW-600P         設定成預設的印表機(A)       LW-1000P         列印喜好設定(G)       TX210 Series         建立捷徑(S)       EPSON L4160 Series 製造商: Seiko Epson Corp 類別: 多         凝難排解(T)       型號: L4160 Series 狀態: 0 1         核除裝置(V)       描述: Epson Device Metadat                                                                                                    |                                                                                                    | 在新視窗開啟(E)                                          |                        | L6190 Series                                  | Sec.                     |                                                                                                    |              |  |
| E 1 2 9 0 0 二 1 F(E)     設定成預設的印表機(A)     UW-600P     UW-1000P     TX210 Series     印表機內容(P)     建立捷徑(S)     提立捷徑(S)     疑難排解(T)     發除裝置(V)     内容(R)     内容(R)     UW-600P     UW-600P     UW-1000P     TX210 Series     型號: L4160 Series 製造商: Seiko Epson Corp 類別: 多:     型號: L4160 Series 狀態: 0 1     描述: Epson Device Metadat                                                                                                    |                                                                                                    |                                                    |                        | I LQ-690C ESC/P2                              |                          |                                                                                                    |              |  |
| 利印書好設定(G)     I LW-1000P       利印書好設定(G)     TX210 Series       印表機內容(P)     EPSON L4160 Series 製造商: Seiko Epson Corp 類別: 多:       疑難排解(T)     型號: L4160 Series 狀態: 0 1       移除裝置(V)     描述: Epson Device Metadat                                                                                                    | 8                                                                                                    | 直有列印上1F(L)<br>設会は預設的印主機(A)                         |                        | 1 LW-600P                                     |                          |                                                                                                    |              |  |
| 印表機內容(P)     TX210 Series       建立捷徑(S)     EPSON L4160 Series 製造商: Seiko Epson Corp 類別: 多       疑難排解(T)     型號: L4160 Series 狀態: 01       移除裝置(V)     描述: Epson Device Metadat                                                                                                    |                                                                                                    | 利印喜好設定(G)                                          |                        | LW-1000P                                      |                          |                                                                                                    |              |  |
| 建立捷徑(S)     EPSON L4160 Series 製造商: Seiko Epson Corp 類別: 多一型號: L4160 Series 狀態: 01 描述: Epson Device Metadat       核除裝置(V)     描述: Epson Device Metadat                                                                                                    |                                                                                                    | 印表機內容(P)                                           |                        | N TX210 Series                                |                          |                                                                                                    |              |  |
| 疑難排解(T)         型號: L4160 Series         狀態: 0.1           移除裝置(V)         描述: Epson Device Metadat           內容(R)                                                                                                    |                                                                                                    | 建立捷徑(S)                                            |                        | EPSON L4160 Series 製造商: Seiko Epson Corp 類別:多 |                          |                                                                                                    |              |  |
| 移除裝置(V)<br>描述: Epson Device Metadat<br>內容(R)                                                                                                    |                                                                                                    | 疑難排解(T)                                            |                        | 型號: L4160 Series 狀態: 0                        |                          |                                                                                                    |              |  |
| 內容(R)                                                                                                    |                                                                                                    | 移除裝置(V)                                            |                        |                                               | 描述                       | 杰: Epson Device Metao                                                                                                    | dat          |  |
|                                                                                                    |                                                                                                    | 內容(R)                                              |                        | ANKY SOODBOOM                                 | execution and the second | and a discussion of the second                                                                                                    | a shaker a   |  |

步驟4、點選「維護」→「印表機和選購品資訊」,即可查看列印張數。

※註:如印表機和電腦之間連線異常,將不會顯示張數。

| 🖶 EPSON L4160 Series 列印喜好設定                 |               |  |  |  |  |  |
|---------------------------------------------|---------------|--|--|--|--|--|
| 主選單 更多選項 維護                                 |               |  |  |  |  |  |
| <b>貸</b> 噴嘴檢查                               | EPSON印表機監控程式3 |  |  |  |  |  |
| 印字頭清潔                                       | 監控設定          |  |  |  |  |  |
| 登回 強加清潔                                     |               |  |  |  |  |  |
|                                             | 進階設定          |  |  |  |  |  |
|                                             | 利印作列          |  |  |  |  |  |
| 工作配置Lite                                    | 印表機和選購品資訊     |  |  |  |  |  |
| 語言 /Language 中文(繁體) (Chinese (Traditional)) | ▼             |  |  |  |  |  |
| 版本 2.63.00                                  | e-支援          |  |  |  |  |  |
| 確定 取消 套用(A) 說明                              |               |  |  |  |  |  |

| 印表機和選購品資訊                             |    |  |  |  |  |  |  |
|---------------------------------------|----|--|--|--|--|--|--|
| 印表機的進紙張數<br>當開啟EPSON印表機監控程式3時,即會顯示張數。 |    |  |  |  |  |  |  |
| 總頁數<br>無邊紙<br>—————————————————————   | -  |  |  |  |  |  |  |
| 確定取消                                  | 說明 |  |  |  |  |  |  |